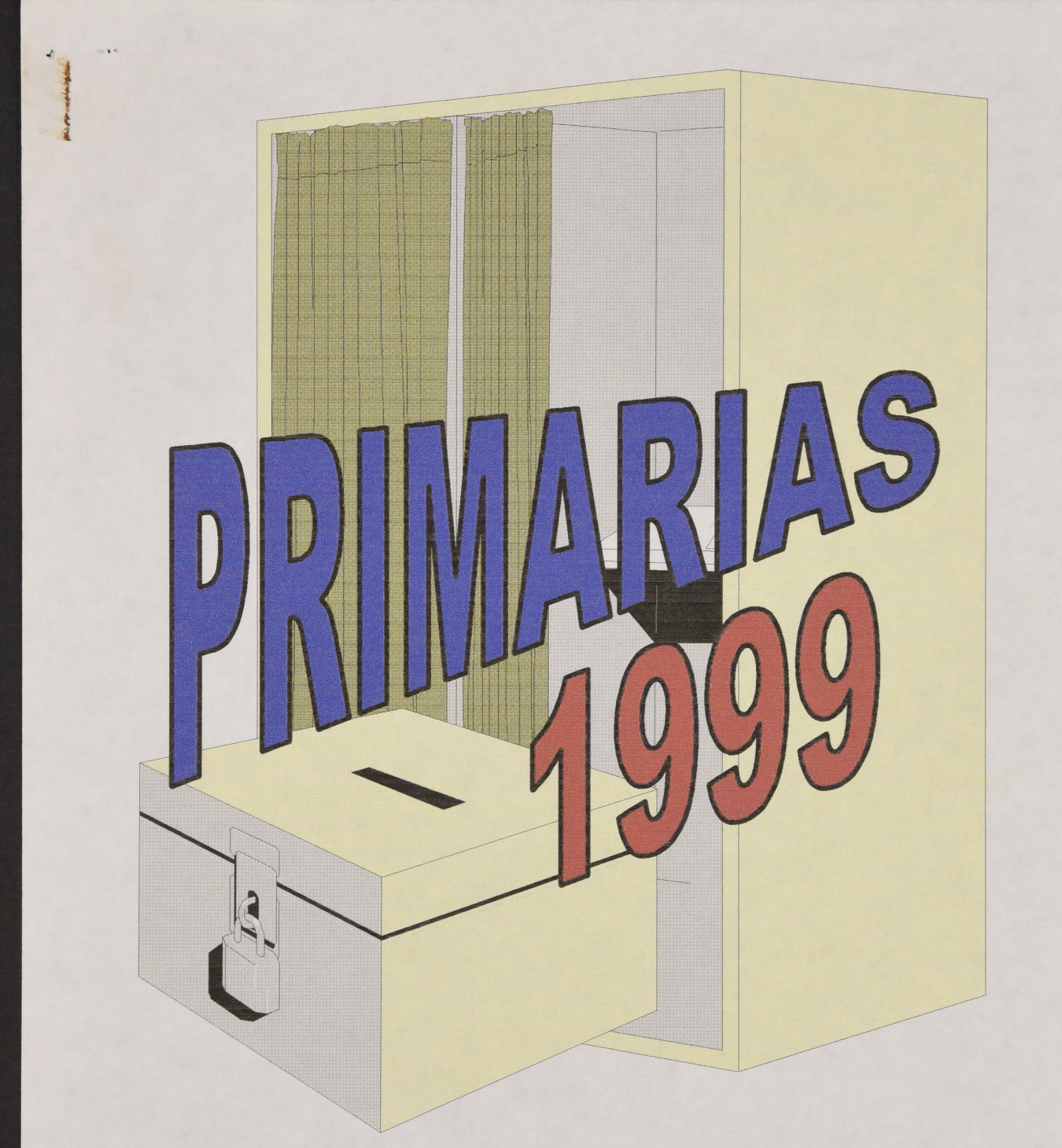

# Manual de Instalación

## I. <u>REQUERIMIENTOS DE INSTALACIÓN</u>

- 1. Computador Personal Compatible IBM
- 2. Sistema Operativo Windows 95 o Superior
- 3. Procesador
- 4. Capacidad de disco Duro Disponible
- 5. Disquetera 3 1/2 y/o Lectora de CD 16x o superior

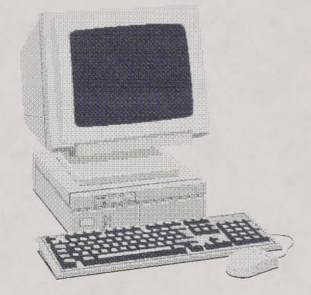

### II. <u>PROCEDIMIENTO DE INSTALACION</u>

#### <u>Primera Etapa</u> Instalación de Programa

Encienda su Computador.

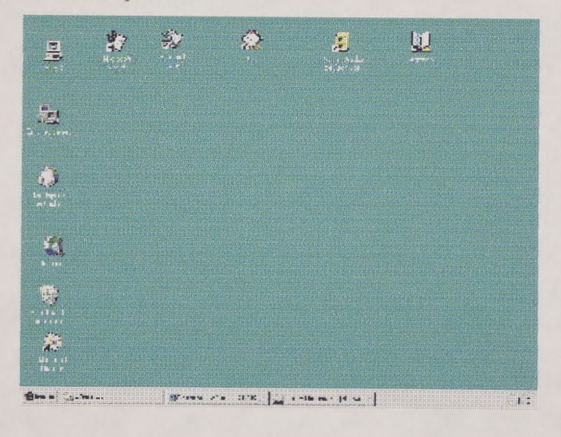

✓ Ingrese el CD rotulado como PROGRAMA en su Unidad de CD.

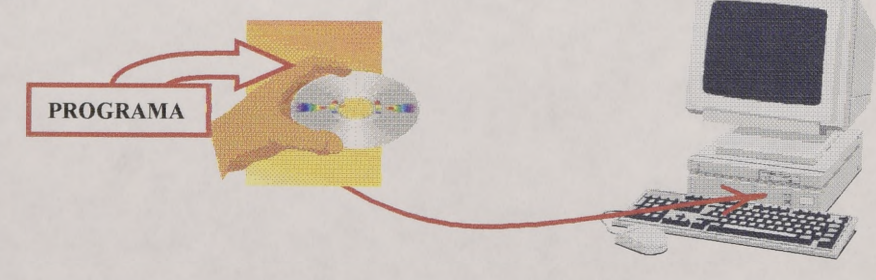

.....Mañana será Otro Chile. LAGOS un contrato por el futuro......

✓ Vaya al ícono mi PC. Presione doble clic sobre él.

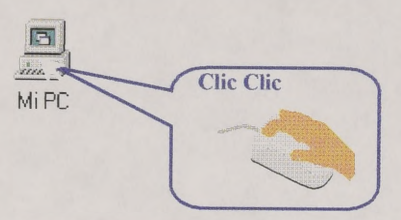

✓ Una vez mostrada la ventana Mi PC, vaya a su Unidad de CD y ábrala haciendo doble clic sobre el ícono correspondiente a la misma.

| 🚇 Mi PC                      |                      | A CONTRACTOR OF THE OWNER       |   | _ 🗆 X |
|------------------------------|----------------------|---------------------------------|---|-------|
| <u>Archivo</u> <u>E</u> dici | ón ⊻er Ay <u>u</u> a | da                              |   |       |
| -                            |                      |                                 | 2 |       |
| Disco de 3½<br>(A:)          | (C:)                 | (D:)                            |   |       |
|                              | 3                    |                                 |   |       |
| Panel de<br>control          | Impresoras           | Acceso<br>telefónico a<br>redes |   |       |
| i<br>1 objeto(s) selec       | cionado(s)           |                                 |   |       |

Una vez que le aparezca la siguiente pantalla, en cualquier forma de presentación de sus íconos, presione doble clic sobre la Carpeta Instalar, para abrirla.

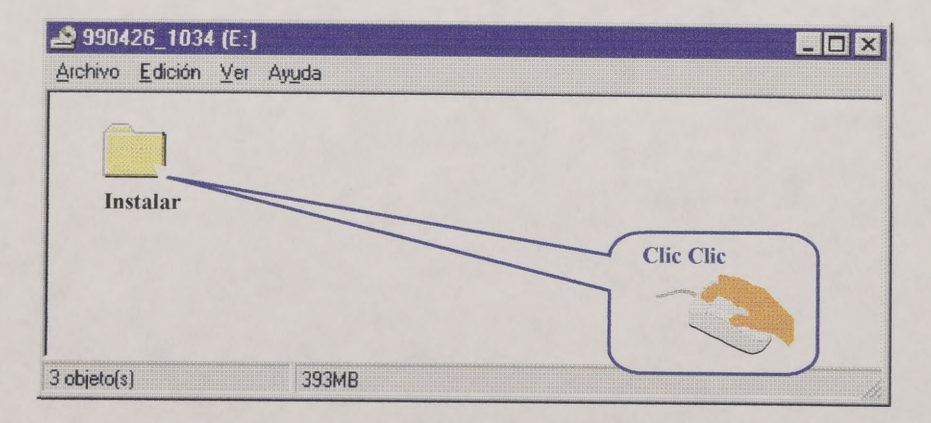

Archivo Edición Yer Ayuda

Busque dentro los archivos de dicha carpeta el ícono Setup y presione doble clic sobre él.

1

La acción anterior realiza la grabación del programa en su disco duro, quedando en la carpeta "Electoral" al momento de instalarlo. Tal como se muestra en la siguiente figura:

| 🔁 Electi         | oral            |                |                           | _ 🗆 × |
|------------------|-----------------|----------------|---------------------------|-------|
| Archivo          | <u>E</u> dición | ⊻er            | Ay <u>u</u> da            |       |
|                  | 1               |                |                           |       |
| Consu<br>registr | lta<br>'o       | Inst:<br>Archi | alacion de<br>vo de Datos |       |
| 0 objeto(s)      |                 |                | 0 bytes                   | 1     |

 Para una mayor comodidad de Operación se recomienda la creación de un acceso directo al programa "Consulta Electoral" en su Escritorio.

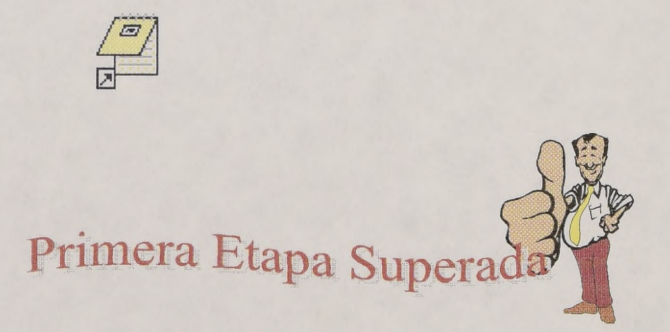

## <u>Segunda Etapa</u> Instalación de Los Archivos

✓ Compruebe que en la carpeta "Electoral" aparece el siguiente ícono:

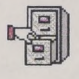

Instalacion de Archivo de Datos

✓ Ingrese a continuación en su unidad de CD, el CD denominado como Archivo:

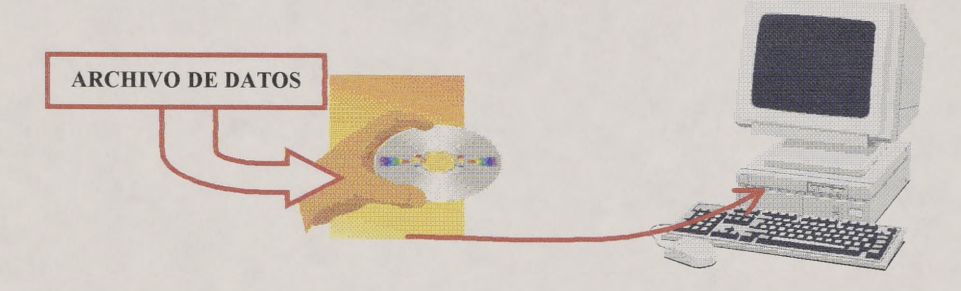

✓ Proceda a continuación a dar doble-clic sobre el icono señalado, que se encuentra en la Carpeta "Electoral".

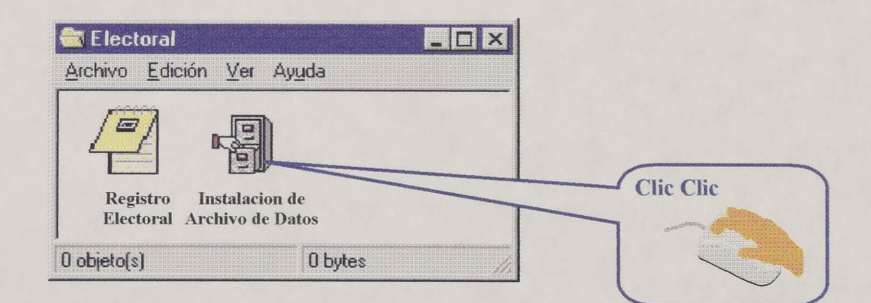

| INSTALACION DISCO DE DATOS                          |          |
|-----------------------------------------------------|----------|
| Ingrese Letra del CD : E<br>Ejecutar copia de Datos |          |
| Ingrese Letra del CD : E<br>Ejecutar copia de Datos | -        |
| Ingrese Letra del CD : E<br>Ejecutar copia de Datos |          |
| Ingrese Letra del CD : E<br>Ejecutar copia de Datos |          |
| Ingrese Letra del CD : E<br>Ejecutar copia de Datos |          |
| Ingrese Letra del CD : E<br>Ejecutar copia de Datos |          |
| Ingrese Letra del CD : E<br>Ejecutar copia de Datos |          |
| Ingrese Letra del CD : E<br>Ejecutar copia de Datos |          |
| Ingrese Letra del CD : E<br>Ejecutar copia de Datos |          |
| Ingrese Letra del CD : E<br>Ejecutar copia de Datos |          |
| Ingrese Letra del CD : E<br>Ejecutar copia de Datos | 02025    |
| Ingrese Letra del CD : E<br>Ejecutar copia de Datos | -        |
| Ingrese Letra del CD : E<br>Ejecutar copia de Datos |          |
| Ingrese Letra del CD : E<br>Ejecutar copia de Datos |          |
| Ingrese Letra del CD : E   Ejecutar copia de Datos  |          |
| Ejecutar copia de Datos                             |          |
| Ejecutar copia de Datos                             |          |
| Ejecutar copia de Datos                             |          |
| Ejecutar copia de Datos                             | PERMI    |
| Ejecutar copia de Datos                             |          |
| Ejecutar copia de Datos                             |          |
| Ejecutar copia de Datos                             |          |
| Ejecutar copia de Datos                             |          |
| Ejecutar copia de Datos                             |          |
| Ejecutar copia de Datos                             |          |
|                                                     |          |
|                                                     |          |
| *****                                               | STREET   |
|                                                     |          |
|                                                     | 1 Copies |
| * * * * * * * * * * * * * * * * * * * *             |          |
|                                                     |          |
|                                                     |          |
| Sair                                                | Javil    |
| · · · · · · · · · · · · · · · · · · ·               | Includes |
| * * * * * * * * * * * * * * * * * * * *             |          |
| · · · · · · · · · · · · · · · · · · ·               |          |
|                                                     |          |

Cuando presione doble clic sobre el ícono anterior, le aparecerá la siguiente pantalla:

- Ingrese sólo la letra asignada A SU UNIDAD DE CD (E; G; D; etc.), y luego presione clic sobre el botón "Ejecutar copia de datos", procedimiento que le permitirá incorporar a su disco duro el archivo de datos. Asegúrese de realizar sólo una vez esta carga, si por error volviera a entrar, dando clic sobre el botón "Salir", abandona la aplicación de carga.
- ✓ Una vez finalizado el proceso anterior, vaya a la carpeta "Electoral" y revise que se encuentre el archivo copiado en la carpeta.

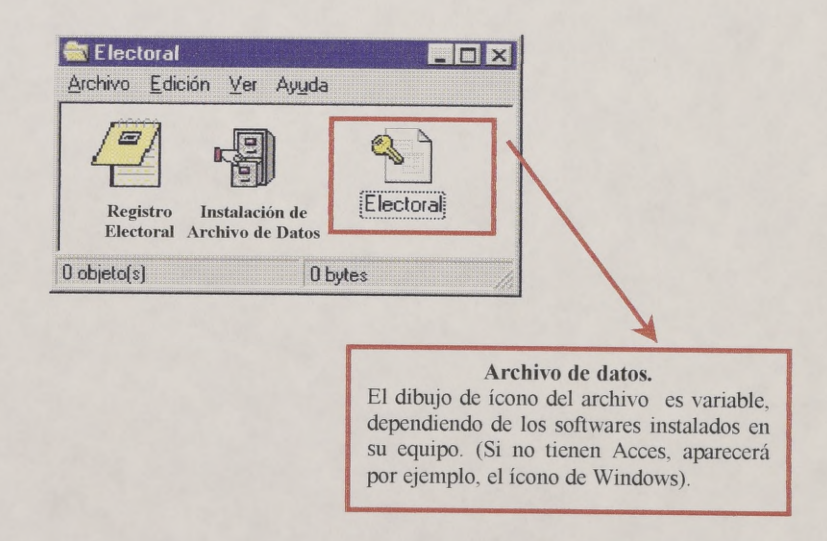

Antes de llamar al programa, verifique que el archivo de datos se haya grabado para escritura, para ello haga clic en el botón derecho de su mouse sobre el Archivo de datos. Tal como se muestra en la siguiente figura.

| 📑 electoral                |                                  |               |
|----------------------------|----------------------------------|---------------|
| <u>Archivo</u> <u>E</u> di | ción <u>V</u> er A <u>yu</u> da  |               |
|                            | 1                                |               |
|                            | <u>A</u> brir                    |               |
|                            | En <u>v</u> iar a 🛛              |               |
|                            | C <u>o</u> rtar<br>Copiar        |               |
|                            |                                  |               |
| Muestra las                | Urgar acceso directo<br>Eliminar | seleccionac " |
|                            | Cambiar nombre                   |               |
|                            | Propiedades                      |               |

 Seleccione la opción "Propiedades", y en dicha pantalla marque que se trata de archivos de modificación. Tal como se muestra en la siguiente figura:

| Propiedades            | de Electoral                                                           | ? X |                                                                                                   |
|------------------------|------------------------------------------------------------------------|-----|---------------------------------------------------------------------------------------------------|
| General                |                                                                        |     |                                                                                                   |
| <b>~</b> ]             | Electoral                                                              |     |                                                                                                   |
| Tipo:                  | Base de datos de Microsoft Access                                      |     |                                                                                                   |
| Ubicación:<br>Tamaño:  | 320MB (336.517.120 bytes)                                              |     |                                                                                                   |
| Nombre MS              | -DOS: ELECTO~2.MDB                                                     |     |                                                                                                   |
| Creado:<br>Modificado: | lunes 10 de mayo de 1999 11:44:50<br>lunes 10 de mayo de 1999 16:34:44 |     |                                                                                                   |
| Con access             | : lunes 10 de mayo de 1999                                             |     |                                                                                                   |
| Atributos:             | ☑ Sólo lectura ☑ Culto   ☑ Modificado ☑ Sistema                        |     | Una vez desactivado<br>Sólo lectura y<br>seleccionado<br>Modificado, presione<br>el botón Aceptar |
|                        | Aceptar Cancelar Apr                                                   |     |                                                                                                   |

Finalizado los pasos anteriores, ustedes ya puede empezar a trabajar con la Aplicación Registro Electoral.

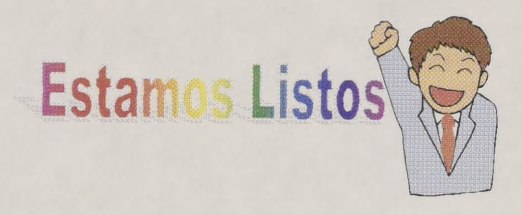

## III. ¿QUÉ HACER EN CASO DE PROBLEMA?

~

Si tuviese cualquier tipo de problema con la carga del programa o del archivo. Reintente nuevamente siguiendo cuidadosamente los pasos indicados en el presente Manual.

En caso de no tener una respuesta satisfactoria a la carga del Sistema trate de Identificar cual cree usted sería el problema y comuníquese a la Red Ciudadana:

Fonos 2905433 ó 2905444 Fax 2905455 ó 2905466

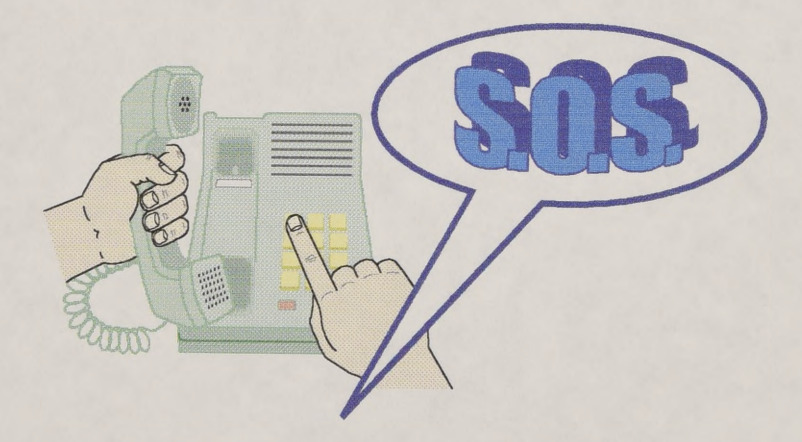